## EDIT YOUR LOYALTY REWARDS PROGRAM ORDER

Customising your monthly Loyalty Rewards Order is easier than ever with our new and improved Shopping Cart!

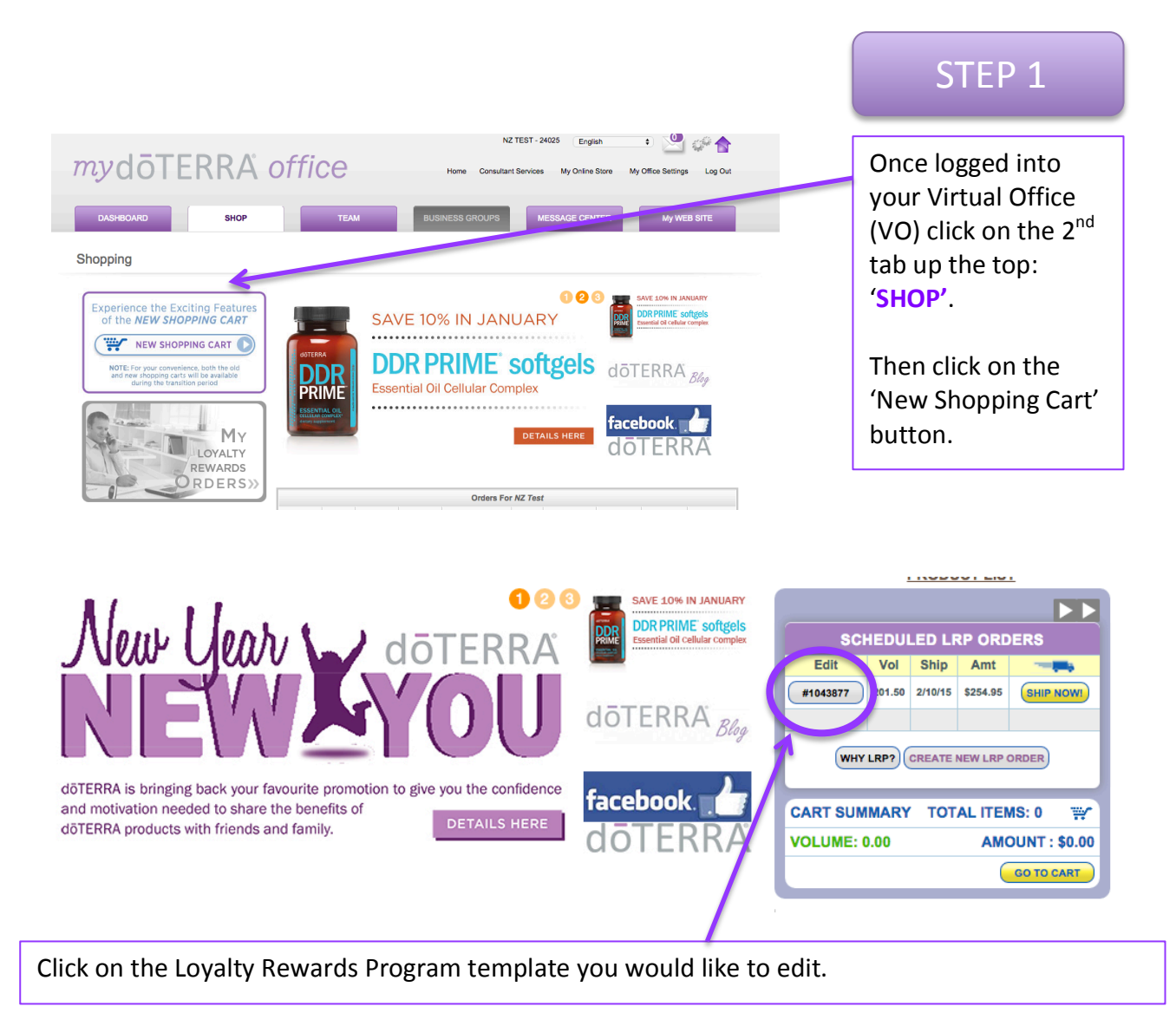

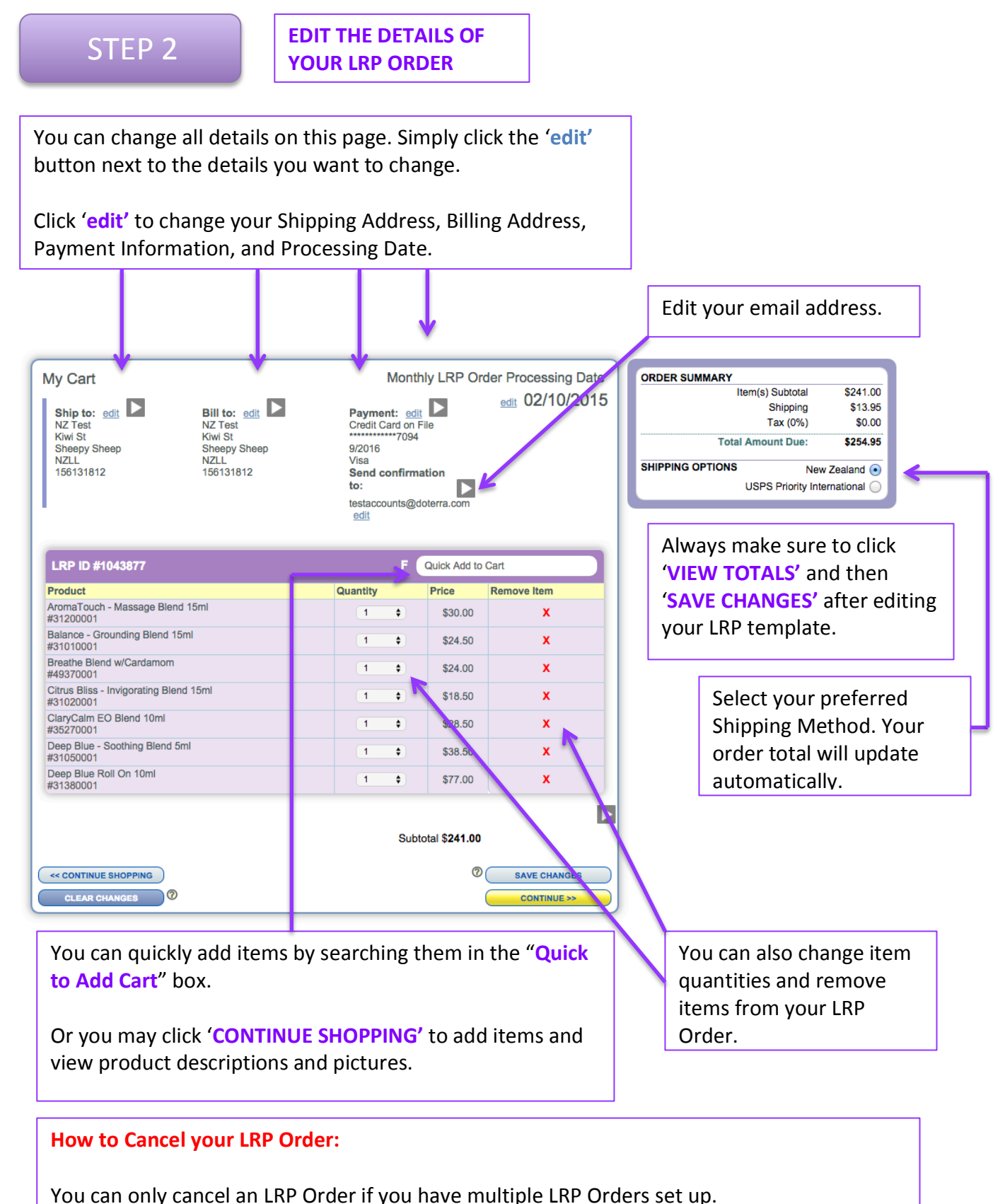

To cancel you must call Member Services on: (+64) 32 88 00 11

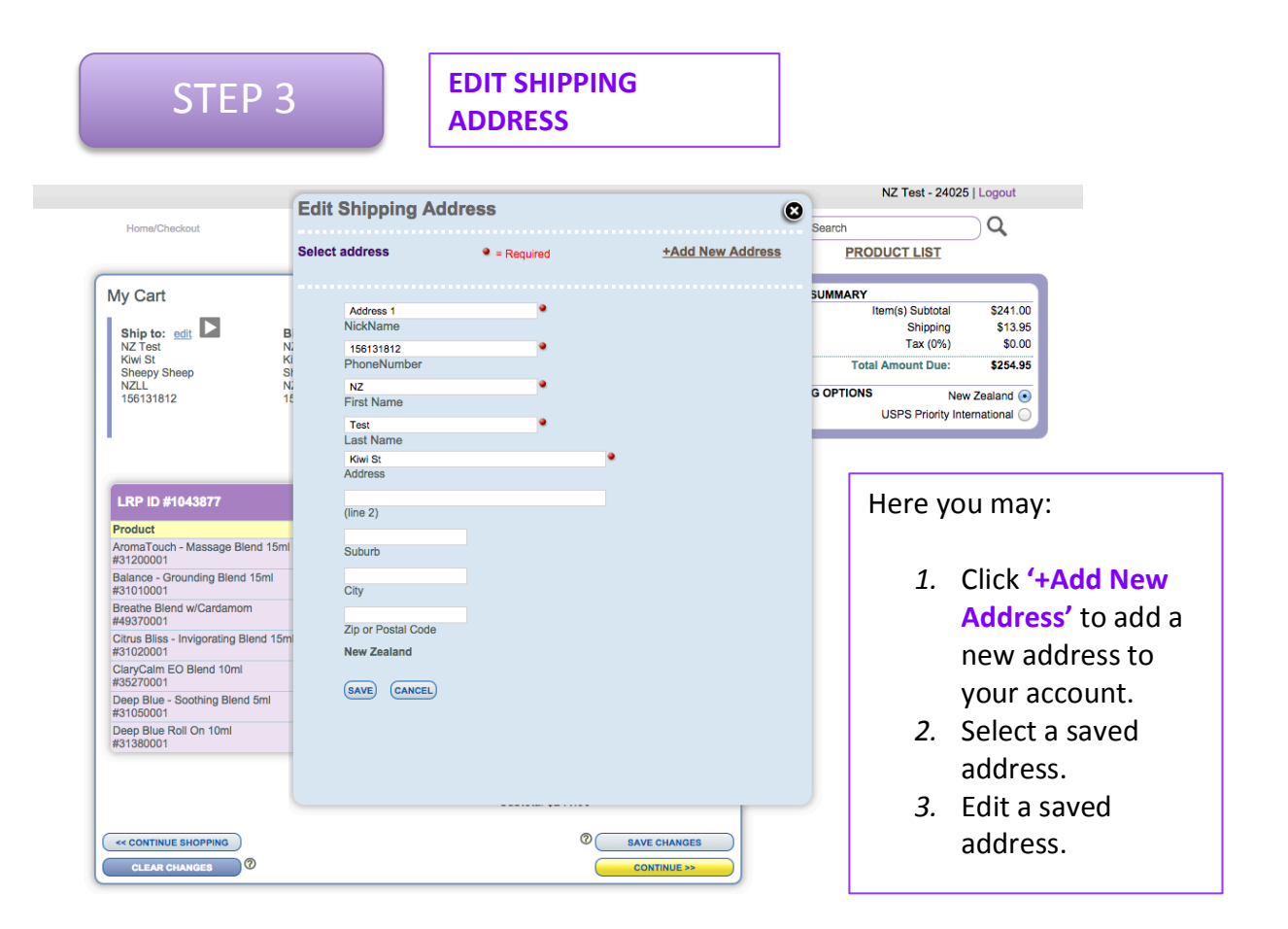

\*IMPORTANT: After you have added a new address, you will also need to select the address on the previous screen or else it will not update on your order.

## **EDIT BILLING ADDRESS**

| Home/Checkout     Select address     = Required     +Add New Address       My Cart     Address 1     •       Ship to: edit     Ni     Ni       NZ Test     Ni     156131812       Niki St     Ki     PhoneNumber       NZL     •     •       156131812     15       First Name     •       Test     •       Last Name     •       Kwi St     •                                                                                                    | Search Q<br>PRODUCT LIST<br>SUMMARY<br>Item(s) Subtotal \$241.00<br>Shipping \$13.95<br>Tax (0%) \$0.00<br>Total Amount Due: \$254.95<br>G OPTIONS New Zealand •<br>USPS Priority International O                                                                                                    |
|----------------------------------------------------------------------------------------------------|----------------------------------------------------------------------------------------------------|
| My Cart       Address 1       Nz Test       NickName       NickName       NickName       NickName       NickName       NickName       NickName       NickName       NickName       Sheepy Sheep       St       Kiw St       Ki       PhoneNumber       NickName       Test       Last Name       Kwi St       Kwi St       Kwi St                                                                                                    | SUMMARY<br>Item(s) Subtotal \$241.00<br>Shipping \$13.95<br>Tax (0%) \$0.00<br>Total Amount Due: \$254.95<br>G OPTIONS New Zealand ●<br>USPS Priority International ●                                                                                                    |
| My Cart       Ship to:: edit     B       NZ Test     NickName       NZ Test     Ni       Sheepy Sheep     Si       NZLL     Ni       NZLL     Ni       T66131812     15       First Name       Test       Last Name       Kwi St.       Addrese                                                                                                    | SUMMARY<br>Item(s) Subtotal \$241.00<br>Shipping \$13.95<br>Tax (0%) \$0.00<br>Total Amount Due: \$254.95<br>G OPTIONS New Zealand ●<br>USPS Priority International ●                                                                                                    |
| Ship to: edit     B     NickName       NZ Test     Ni     156131812       KiM St     Ki     PhoneNumber       Sheepy Sheep     Si       NZLL     Ni     NZ       156131812     15       First Name       Last Name       Kwi St       Address                                                                                                    | G OPTIONS<br>USPS Priority International ○                                                                                                    |
| NZ Test     Ni     156131812       KIwi St     Ki     PhoneNumber       Sheepy Sheep     Si     PhoneNumber       NZLL     Ni     NZ       156131812     15     First Name       Test       Last Name       Kwi St       Addrese                                                                                                    | Tax (0%)     \$0.00       Total Amount Due:     \$254.95       G OPTIONS     New Zealand ●       USPS Priority International ○                                                                                                    |
| Kiwi St     Ki     PhoneNumber       Sheepy Sheep     St     NZLL       NZLL     Ni     NZ       156131812     15       First Name       Test       Last Name       Kwi St       Addrese                                                                                                    | Total Amount Due:         \$254.95           G OPTIONS         New Zealand •           USPS Priority International                                                                                                    |
| NZL NI NZ<br>156131812 15 First Name<br>Test<br>Last Name<br>Kiwi St<br>Addrese                                                                                                    | G OPTIONS New Zealand  USPS Priority International                                                                                                    |
| Test Last Name Kiwi St Addrese                                                                                                    | USPS Priority International                                                                                                    |
| Test<br>Last Name<br>Kiwi St                                                                                                    |                                                                                                    |
| Kiwi St                                                                                                    |                                                                                                    |
| Address                                                                                                    |                                                                                                    |
| Addiess                                                                                                    |                                                                                                    |
| LRP ID #1043877                                                                                                    | Enter all Required                                                                                                    |
| (line 2)                                                                                                    |                                                                                                    |
| AromaTouch - Massage Blend 15ml Suburb                                                                                                    | Information (marked                                                                                                    |
| #31200001                                                                                                    | with a red dot)                                                                                                    |
| #31010001 City                                                                                                    | with a rea doty.                                                                                                    |
| Breathe Blend w/Cardamom                                                                                                    |                                                                                                    |
| Zip or Postal Code                                                                                                    | Click 'SAVF'                                                                                                    |
| #31020001 New Zealand                                                                                                    |                                                                                                    |
| ClaryCalm EO Blend 10ml<br>#35270001                                                                                                    |                                                                                                    |
| Deep Blue - Soothing Blend 5ml                                                                                                    | *IMPORTANT. After ur                                                                                                    |
| #31050001                                                                                                    |                                                                                                    |
| #31380001                                                                                                    | have added a new                                                                                                    |
|                                                                                                    | credit card you will                                                                                                    |
|                                                                                                    |                                                                                                    |
|                                                                                                    | also need to select the                                                                                                    |
|                                                                                                    | card on this screen or                                                                                                    |
|                                                                                                    | also it will not undate                                                                                                    |
| CLEAR CHARGES                                                                                                    | eise it will not upuute                                                                                                    |
|                                                                                                    | on your order.                                                                                                    |
|                                                                                                    |                                                                                                    |
| FDIT PAYMENT                                                                                                    |                                                                                                    |
|                                                                                                    |                                                                                                    |
| INFORIVIATION                                                                                                    |                                                                                                    |
|                                                                                                    |                                                                                                    |
| Home/Checkout                                                                                                    | aarch Q                                                                                                    |
| Home/Chackout Edit Payment Information                                                                                                    | PRODUCT LIST                                                                                                    |
| Home/Checkout Edit Payment Information Select payment to use +Add New Payment                                                                                                    | earch Q.<br>PRODUCT LIST                                                                                                    |
| Home/Checkout Edit Payment Information                                                                                                    | PRODUCT LIST                                                                                                    |
| Home/Checkout Edit Payment Information                                                                                                    | PRODUCT LIST                                                                                                    |
| Home/Checkout Edit Payment Information                                                                                                    | PRODUCT LIST                                                                                                    |
| Home/Checkout Edit Payment Information  My Cart Select payment to use +Add New Payment Ship to: adit  B Use This Payment Edit This Payment Edit This Payment Test CC Sheepy Sheep S                                                                                                    | PRODUCT LIST<br>MMARY<br>Item(s) Subtotal S<br>Shipping S<br>VIEW TOTALS%) S<br>Total Amount Due: S                                                                                                    |
| Home/Checkout  Edit Payment Information  Edit Payment Information  Select payment to use +Add New Payment Use This Payment Use This Payment Use This Payment Use This Payment Edit This Payment Edit This Payment                                                                                                    | PRODUCT LIST                                                                                                    |
| Home/Checkout     Edit Payment Information       My Cart     Select payment to use     +Add New Payment       NZ Test<br>KWW St<br>Sheepy Sheep<br>NZLL<br>156131812     B<br>NK<br>NE     Use This Payment     Edit This Payment                                                                                                    | PRODUCT LIST                                                                                                    |
| Home/Checkout  Edit Payment Information  Select payment to use  +Add New Payment Use This Payment Use This Payment Use This Payment Use This Payment  List This Payment  Edit This Payment  Test CC B/2016  9011                                                                                                    | PRODUCT LIST                                                                                                    |
| Home/Checkout     Edit Payment Information       My Cart     Select payment to use     +Add New Payment       Not State     Not State     Not State       NZLL     Not State     Not State       156131812     Not State     Not State                                                                                                    | PRODUCT LIST<br>MMARY<br>Item(s) Subtotal S<br>Subpoing S<br>VIEW TOTALS%) S<br>Total Amount Due: S<br>OPTIONS New Zealand •<br>USPS Priority International                                                                                                    |
| Home/Checkout       Edit Payment Information         My Cart       Select payment to use       +Add New Payment         NZ rest:       Ni       Use This Payment       Edit This Payment         NZ rest:       Ni       Edit This Payment       Edit This Payment         NZ rest:       Ni       Edit This Payment       Edit This Payment         NZ rest:       Ni       Edit This Payment       Edit This Payment         NZLL       Ni       Ni       Test CC         NZLL       Ni       Ni       B/2016         NZLL       Ni       Ni       B/2016                                                                                                    | PRODUCT LIST<br>MMARY<br>Item(s) Subtotal S<br>Subpoing S<br>VIEW TOTALS%) S<br>Total Amount Due: S<br>OPTIONS New Zealand •<br>USPS Priority International                                                                                                    |
| Home/Checkout       Edit Payment Information         My Cart       Select payment to use       +Add New Payment         Mip to: gdit       Image: Barbar and the second second se                                                                                                    | PRODUCT LIST<br>MMARY<br>Merre (Subtotal S<br>Schipping S<br>VIEW TOTALS,/S) S<br>Total Amount Due: S<br>OPTIONS New Zealand •<br>USPS Priority International                                                                                                    |
| Home/Checkout       Edit Payment Information         My Cart       Select payment to use       +Add New Payment         Ministry Test:       Nic       Select payment       Edit This Payment         Mix St       Ship to: edit       Nic       Test:       Remove This Payment         Mix St       Nic       Nic       Test: CC       9011         Ship to: edit       Nic       Nic       Select payment       Edit This Payment         Max Test:       Nic       Test: CC       9011       9011         Mix St       Nic       Nic       Sizo16       9011         Product       AnomaTouch - Massage Blend 15mt       Herein Selection       Selection                                                                                                    | PRODUCT LIST<br>MMARY<br>Merre you may:                                                                                                    |
| Homa/Checkout   Edit Payment Information     My Cart   Ship to: edit   NZ Test:   Kwi St:   Sheey Sheep   NZLL   156131812     Image: Note of the state of the state                                                                                                    | PRODUCT LIST<br>MMARY<br>MMARY<br>Merre YOU Mew Zealand •<br>USPS Priority International •<br>Here YOU may:                                                                                                    |
| Home/Checkout       Edit Payment Information         My Cart       Select payment to use       +Add New Payment         NZ Test:       Ni       Use This Payment       Edit This Payment         NZ Test:       Ni       VISA       Test CC         Sheepy Sheep       Ni       Test CC         NZLL       Ni       Test CC         J56131812       Ni       Test CC         AromaTouch - Massage Blend 15mt       Ni         Balance - Grounding Blend 15mt       Hint Hamma Hamma Hamm                                                                                                    | PRODUCT LIST<br>MMARY<br>VIEW TOTALS<br>OPTIONS<br>New Zealand<br>USPS Priority International<br>USPS Priority International<br>Here you may:<br>1. Click '+Add New                                                                                                    |
| Home/Checkout       Edit Payment Information         My Cart       Select payment to use       +Add New Payment         NZ Test:       Ni       Use This Payment       Edit This Payment         NZ Test:       Ni       Test CC       9011         Shipery Sheep       Ni       Test CC       9011         NZLL       Ni       Test CC       9011         JS00001       Ni       Ni       Ni         Product       AromaTouch - Massage Blend 15mt #31200001       Ni         Balance - Grounding Blend 15mt #31200001       Belind w/Cardamom                                                                                                    | PRODUCT LIST<br>MMARY<br>VIEW TOTALS<br>OPTIONS<br>New Zealand<br>USPS Priority International<br>USPS Priority International<br>I. Click '+Add New<br>Daymont' to add                                                                                                    |
| Home/Checkout       Edit Payment Information         My Cart       Select payment to use       +Add New Payment         NZ Test:       Builty Strate       Multiple         Kwi St       Sheepy Sheep       Strate         NZLL       NE       Test CC         156131812       NE       Test CC         NZLL       NE       Test CC         Monor Touch - Massage Blend 15mt       NE         Mathematication       Strate Blend WCardamom         Harabe Blend WCardamom       Hord Strate         Massage Blend 15mt       Strate Blend WCardamom                                                                                                    | PRODUCT LIST<br>MMARY<br>VIEW TOTALS<br>OPTIONS<br>New Zealand<br>USPS Priority International<br>USPS Priority International<br>I. Click '+Add New<br>Payment' to add                                                                                                    |
| Home/Checkout   My Cart   Ship to: edit   NZ Test:   Kwi St   Sheepy Sheep   NZLL   156131812     Iter ID #1043877   Product   AromaTouch - Massage Blend 15ml   Mather Blend w/Cardamom   #3102001                                                                                                    | PRODUCT LIST<br>MMARY<br>VIEW TOTALS<br>OPTIONS<br>New Zealand<br>USPS Priority International<br>USPS Priority International<br>I. Click '+Add New<br>Payment' to add<br>new credit card to                                                                                                    |
| Home/Checkout     My Cart   Ship to: edit   NZ Test:   Kwi St   Sheepy Sheep   NZLL   156131812     Iter ID #1043877   Product   AromaTouch - Massage Blend 15ml   #3102001   Balance - Grounding Blend 15ml   #3102001   Citrus Blies Invigorating Blend 15ml   #3327001                                                                                                    | PRODUCT LIST<br>MMARY<br>VIEW TOTALS<br>OPTIONS<br>New Zealand<br>USPS Priority International<br>USPS Priority International<br>I. Click '+Add New<br>Payment' to add<br>new credit card to<br>your account                                                                                                    |
| Home/Checkout       Edit Payment Information         My Cart       Select payment to use       +Add New Payment         NZ Test:       N       Edit This Payment       Edit This Payment         NZ Test:       N       Edit This Payment       Edit This Payment         NZ Test:       N       Edit This Payment       Edit This Payment         NZLL       N       Edit This Payment       Edit This Payment         NZLL       N       Edit This Payment       Edit This Payment         NZLL       N       Edit This Payment       Edit This Payment         NZLL       N       Edit This Payment       Edit This Payment         NZLL       N       Edit This Payment       Test CC         NZLL       N       Edit This Payment       Test CC         NZUDI       N       Edit This Payment       Edit Chis Payment         NEED Balance - Grounding Blend 15ml<br>#3010001       Edit This Payment       Edit Chis Payment         Breathe Blend WCardamom<br>#4397001       Edit This Payment       Edit Chis Payment         CharyCalm EO Blend 15ml<br>#3527001       Edit This Payment       Edit Chis Payment         Deep Blue - Soothing Blend 5ml       Edit This Payment       Edit This Payment <td>PRODUCT LIST<br/>PRODUCT LIST<br/>MMARY<br/>VIEW TOTALS<br/>OPTIONS<br/>New Zealand<br/>USPS Priority International<br/>USPS Priority International<br/>Here you may:<br/>1. Click '+Add New<br/>Payment' to add<br/>new credit card to<br/>your account.</td>                                                                                                    | PRODUCT LIST<br>PRODUCT LIST<br>MMARY<br>VIEW TOTALS<br>OPTIONS<br>New Zealand<br>USPS Priority International<br>USPS Priority International<br>Here you may:<br>1. Click '+Add New<br>Payment' to add<br>new credit card to<br>your account.                                                                                                    |
| Homa/Checkout       Edit Payment Information         My Cart       Select payment to use       +Add New Payment         NZ Test<br>KWW St<br>Sheepy Sheep<br>NZLL<br>156131812       B<br>N<br>N<br>16011001       Use This Payment       Edit This Payment       Remove This Payment         LRP ID #1043977       M<br>N<br>15010001       Test CC<br>B/2016       9011       Select payment       Select payment         Product<br>Mana Touch - Massage Blend 15mt<br>#3010001       N<br>Test CC<br>B/2016       Test CC<br>B/2016       Select payment       Select payment         Chrus Bliss - Invigorating Blend 15mt<br>#3020001       Test CC<br>B/2016       Select payment       Select payment         Chrus Bliss - Invigorating Blend 15mt<br>#3020001       Test CC<br>B/2016       Select payment       Select payment         Deep Blue - Soothing Blend 15mt<br>#3020001       Test CC<br>B/2016       Select payment       Select payment         Deep Blue - Soothing Blend 15mt<br>#302001       Test CC<br>B/2016       Select payment       Select payment         Deep Blue - Soothing Blend 15mt<br>#302001       Test CC<br>B/2016       Select payment       Select payment         Deep Blue - Soothing Blend 15mt<br>#302001       Test CC<br>B/2016       Select payment       Select payment         Deep Blue - Soothing Blend 15mt<br>#302001       Test CC<br>B/2016       Select payment       Select payment         Deep Blue Broll On 10mt       Select payment                                                                                                    | PRODUCT LIST<br>PRODUCT LIST<br>MMARY<br>VIEW TOTALS                                                                                                    |
| Home/Checkout       Edit Payment Information         My Cart       Select payment to use       +Add New Payment         NZ Test:       NK       KK         KW Strati       NK       KK         Sheepy Sheep       Si       Test: CC         156131812       Test CC       9011         LRP ID #1043877       Foduct       8/2016         Product       Manage of the second of the second                                                                                                    | PRODUCT LIST<br>PRODUCT LIST<br>MMARY<br>VIEW TOTALS                                                                                                    |
| Home/Checkout     My Cart     Ship to::::::::::::::::::::::::::::::::::::                                                                                                    | PRODUCT LIST<br>PRODUCT LIST<br>MMARY<br>Second Second Se                                                                                                    |
| Home/Checkout     Construction     Subjects:   Stip for::   Stip for:: <tr< td=""><td>PRODUCT LIST<br/>PRODUCT LIST<br/>MMARY<br/>Second Second Se</td></tr<> | PRODUCT LIST<br>PRODUCT LIST<br>MMARY<br>Second Second Se                                                                                                    |
| Image: State State                                                                                                    | PRODUCT LIST<br>PRODUCT LIST<br>PRODUCT PRODUCT PRODUC |
| Home/Checkod     Edit Payment Information     Select payment to use     Select payment to use                                                                                                    | PRODUCT LIST<br>PRODUCT LIST<br>PRODUCT PRODUCT PROD   |
| Home/Checkout     Child Payment Information     Select payment to use     Sheety Sheety   NZ Fest   Kwi Si   Sheety Sheety   NZL   195131812     Test CC   9011     Test CC   9011     Test CC   9011     Test CC   9011     Test CC   9011     Test CC   9013     Test CC   9014     Test CC   9015     Test CC   9016     Test CC   9017     Test CC   9018   Test CC   9019     Test CC   9010     Test CC   9011     Test CC   9013     Test CC   9014     Test CC   9015     Test CC   9016     Test CC   9017      Test CC   9018   Pathe Bind with Cardamone   #437001   Desp Blue - Southing Bind Bind   #3138001     Subtrait Stat1.00     Subtrait Stat1.01     Subtrait Stat1.02     Subtrait Stat1.02     Subtrait Stat1.02                                                                                                    | PRODUCT LIST<br>PRODUCT LIST<br>PRODUCT PRODUCT PRODUC         |

## EDIT LRP PROCESSING DATE

|                                                                                                    |                                                                                                    |                                                                                                   | FRODUCT LIST                                                                                                    |                                                                             |
|----------------------------------------------------------------------------------------------------|----------------------------------------------------------------------------------------------------|---------------------------------------------------------------------------------------------------|----------------------------------------------------------------------------------------------------|-----------------------------------------------------------------------------|
| My Cart                                                                                                    | Monthly LRP Order P                                                                                                    | rocessing Date                                                                                    | ORDER SUMMARY                                                                                                    |                                                                             |
| Ship to: editBillNZ TestNZKiw StKiwSheepy SheepSheNZLLNZ156131812156                                                                                                    | Select your Autoship order shipping date.<br>Choose your date wisely!<br>LRP orders that process on or before the 15th of the month<br>and have at least 125 PV qualify you to receive product of<br>the month!                                                                                                    | 02/10/2015                                                                                        | Item(s) Subtotal<br>Shipping<br>Tax (0%)<br>Total Amount Due:<br>SHIPPING OPTIONS New<br>USPS Priority Inter                                                                                                    | \$241.00<br>\$13.95<br>\$0.00<br><b>\$254.95</b><br>Zealand •<br>national • |
| LRP ID #1043877         Product         AromaTouch - Massage Blend 15ml         #31200001         Balance - Grounding Blend 15ml         #3101001         Breathe Blend w/Cardamom         #49370001         Citrus Bliss - Invigorating Blend 15ml         #31020001         ClaryCalm EO Blend 10ml         #3527001         Deep Blue - Soothing Blend 5ml         #3108001         Beep Blue Roll On 10ml         #31380001 | February         1       2       3       4       5       6       7         8       9       10       11       12       13       14         15       16       17       18       19       20       27         22       23       24       25       26       27       26 <b>Complete your LRP order setup</b> , just add products to your cart, enter your shipping and billing info and checkourt         Key       1       15       16       28       10       145       Product of the Month if you have a 125 PV order.         16       28       10       10       10       10       10       10       10         INP order available processing date.         Alight gray date is a past date or an unavailable date (due to reaching a maximum orders per day limit). | BM<br>X<br>X<br>X<br>X<br>X<br>X<br>X<br>X<br>X<br>X<br>X<br>X<br>X<br>X<br>X<br>X<br>X<br>X<br>X | You can change the<br>of when your LRP C<br>will ship.<br>Select a processing<br>on or before 15 <sup>th</sup> of<br>month to ensure you<br>receive the FREE<br>product of the more<br>with every 125 PV<br>order. Click 'SAVE<br>CHANGES once you<br>have selected the d | e date<br>Order<br>date<br>f the<br>Du<br>hth                               |

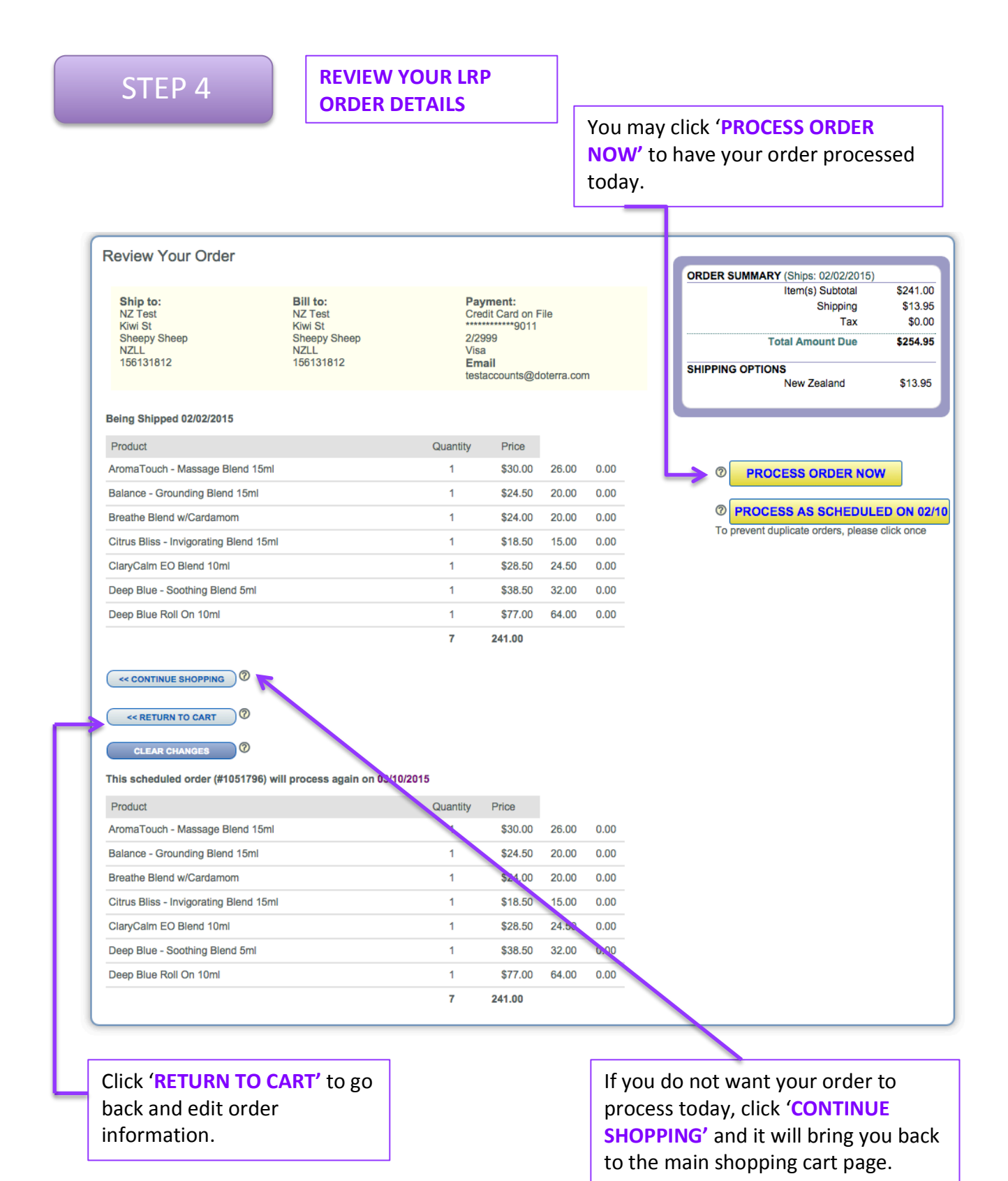

If you are happy with all the details including the date the LRP Order will process click 'PROCESS AS SCHEDULED ON <date>' and this means you have successfully created your LPR Order. You will be taken back to the Shopping Home Page where you can edit all these details again if need be.